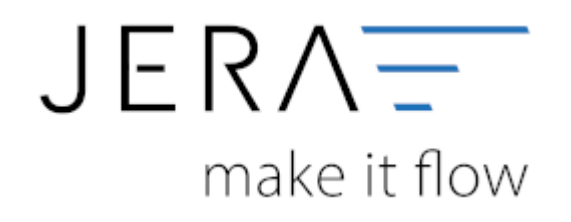

#### Jera Software GmbH

Reutener Straße 4 79279 Vörstetten

# Inhaltsverzeichnis

| Belegkopf            | <br>1 |
|----------------------|-------|
| Belegkopf Textzeilen | <br>1 |
| Belegarten zuordnen  | <br>1 |

## Belegkopf Textzeilen

An dieser Stelle können Sie unterschiedliche Informaltionen in die Textzeilen des Belegkopfs ansteuern.

| Shop Order ID                | Textzeile1   | ~ |
|------------------------------|--------------|---|
| Lieferart                    | kein Eintrag | Ý |
| Webshop Bestellnummer        | Textzeile5   | ~ |
| Bestelldatum                 | Textzeile3   | ~ |
| Bestellt von (eMail-Adresse) | Textzeile2   | ~ |
| PayPal TransactionsID        | kein Eintrag | ~ |
| PayPal EMail                 | kein Eintrag | ~ |

### Belegarten zuordnen

Sie können dem Beleg unterschiedliche Belegarten oder Aftragsarten zusteuern.

| Belega                                               | rt über den Sł                                                | nop zu                      | ordnen |          |             |              |                         |     |
|------------------------------------------------------|---------------------------------------------------------------|-----------------------------|--------|----------|-------------|--------------|-------------------------|-----|
|                                                      | Туре                                                          | ID                          | Land   | Belegart | Auftragsart | Steuerleiste | Notiz                   | 1   |
|                                                      | 2                                                             | 1                           |        | 1        | 1           | 1            | EU Lieferung ohne UstID |     |
| Α.                                                   | 3                                                             | 1                           |        | 2        | 2           | 2            | EU Lieferung mit UStID  |     |
| 4                                                    | ► 0                                                           | 1                           | CH     | 4        | 4           | 4            | CH spezial              | - 1 |
| -                                                    | 1                                                             | 1                           |        | 3        | 3           | 3            | Drittland               | _   |
|                                                      | 0                                                             | 1                           |        | 5        | 5           | 5            | Deutschland             |     |
|                                                      | ¢                                                             |                             |        |          |             |              |                         | >   |
| Notiz                                                | <<br>CH s                                                     | pezial                      |        |          |             |              |                         | >   |
| Notiz                                                | CH s                                                          | pezia                       |        |          |             |              |                         | >   |
| Notiz                                                | CH a Krite Frei                                               | pezial<br>rien              | I      |          | ~           |              |                         | >   |
| Notiz<br>Type<br>ShopID                              | CH a<br>Krite                                                 | pezial<br>rien              |        |          | v           |              |                         | >   |
| Notiz<br>Type<br>ShopID<br>Land                      | CH c<br>Krite<br>Frei<br>CH                                   | pezial<br>rien              |        |          | v           |              |                         | >   |
| Notiz<br>Type<br>ShopID<br>Land                      | CH a<br>Krite<br>Frei<br>CH<br>Zuor                           | pezial<br>rien<br>1<br>dnun | g      |          | v           |              |                         | >   |
| Notiz<br>Type<br>ShopID<br>Land<br>Belega            | CH s<br>Krite<br>Frei<br>CH<br>CH<br>Zuor<br>art 4            | pezial<br>rien              | g      |          | v           |              |                         | >   |
| Notiz<br>Type<br>ShopID<br>Land<br>Belega<br>Auftrag | CH s<br>Krite<br>Frei<br>CH<br>CH<br>zuor<br>art 4<br>spart 4 | pezial<br>rien              | g      |          | v           |              |                         | >   |

Zuerst werden "EU Lieferungen ohne UmsatzsteuerID" aus dem Shop mit der ID 1 zugeordnet. Wählen Sie hierzu den Type "IGL ohne UStID" aus. 2024/05/23 21:54

2/3

| lotiz       | EU Lieferung ohne UstID |   |  |
|-------------|-------------------------|---|--|
|             | Kriterien               |   |  |
| уре         | IGL ohne UStID          | ¥ |  |
| hopID       | 1                       |   |  |
| and         |                         |   |  |
|             | Zuordnung               |   |  |
| elegart     | 1                       |   |  |
| ultragsart  | 1                       |   |  |
| teuerleiste | 1                       |   |  |

Danach werden "EU Lieferungen mit UmsatzsteuerID" aus dem Shop mit der ID 1 zugeordnet. Wählen Sie hierzu den Type "IGL mit UStID" aus.

| lotiz        | EU Lieferung mit UStID |   |  |
|--------------|------------------------|---|--|
|              | Kriterien              |   |  |
| ype          | IGL mit UStID          | ¥ |  |
| ShopID       | 1                      |   |  |
| and          |                        |   |  |
|              | Zuordnung              |   |  |
| elegart      | 2                      |   |  |
| Auftragsart  | 2                      |   |  |
| Steuerleiste | 2                      |   |  |

Hier sollen die Lieferungen in die Schweiz seperat zugeordnet werden.

Wählen Sie hierzu den Type "Frei" aus.

Diese Regel muss vor der Regel "Drittland" stehen. Es würde sonst zuerst die Drittland-Regel greifen.

| Notiz        | CH spezial |   |  |
|--------------|------------|---|--|
|              | Kriterien  |   |  |
| Туре         | Frei       | ¥ |  |
| ShopID       | 1          |   |  |
| Land         | СН         |   |  |
|              | Zuordnung  |   |  |
| Belegart     | 4          |   |  |
| Auftragsart  | 4          |   |  |
| Steuerleiste | 4          |   |  |

Alle anderen "nicht EU Länder" werden mit der Drittlands-Regel zugeordnet. Wählen Sie hierzu den Type "Drittland" aus. 2024/05/23 21:54

Belegkopf

| lotiz        | Drittland |   |  |
|--------------|-----------|---|--|
|              | Kriterien |   |  |
| ype          | Drittland | ~ |  |
| ShopID       | 1         |   |  |
| and.         |           |   |  |
|              | 7         |   |  |
|              | Zuoranung |   |  |
| Belegart     | 3         |   |  |
| Auftragsart  | 3         |   |  |
| Steuerleiste | 2         |   |  |

Alle anderen Beleg werden mit der letzten Regel zugeordnet.

| otiz      | Deutschland |   |  |
|-----------|-------------|---|--|
|           | Kriterien   |   |  |
| pe        | Frei        | × |  |
| opID      | 1           |   |  |
| and       |             |   |  |
|           | Zuordnung   |   |  |
| egart     | 5           |   |  |
| ftragsart | 5           |   |  |
| uerleiste | 5           |   |  |

### Achtung: Die Reihenfolge der Regel ist wichtig!

From: http://wiki.fibu-schnittstelle.de/ - Dokumentation Fibu-Schnittstellen der Jera GmbH

Permanent link:
http://wiki.fibu-schnittstelle.de/doku.php?id=shopware2meso:setup:orderparameter:orderheader&rev=1477927762

Last update: 2016/10/31 16:29